# Catalyst 9800 WLCおよびISEでの中央Web認証 (CWA)の設定

| 内容                                         |
|--------------------------------------------|
| <u>はじめに</u>                                |
| <u>前提条件</u>                                |
| <u>要件</u>                                  |
| <u>使用するコンポーネント</u>                         |
| <u>背景説明</u>                                |
| <u>設定</u>                                  |
| <u>ネットワーク図</u>                             |
| <u>9800 WLC での AAA 設定</u>                  |
| WLAN 設定                                    |
| <u>ポリシープロファイルの設定</u>                       |
| <u>ポリシータグの設定</u>                           |
| <u>ポリシータグの割り当て</u>                         |
| <u>リダイレクト ACL 設定</u>                       |
| <u>HTTPまたはHTTPSのリダイレクトを有効にする</u>           |
| ISE 設定                                     |
| <u>9800 WLC の ISE への追加</u>                 |
| <u>ISE での新しいユーザの作成</u>                     |
| <u>認証プロファイルの作成</u>                         |
| 認証ルール(Authentication Rule)の設定              |
| 許可ルール(Authorization Rule)の設定               |
| <u>FlexConnect ローカル スイッチング アクセス ポイントのみ</u> |
| <u>証明書</u>                                 |
|                                            |
| トラブルシュート                                   |
| Checklist                                  |
| RADIUSのサービスポートサポート                         |
| <u>デバッグの収集</u>                             |
| 例                                          |
|                                            |

# はじめに

このドキュメントでは、Catalyst 9800 WLCおよびISEでCWAワイヤレスLAN(WLAN)を設定する 方法について説明します。

## 前提条件

## 要件

9800ワイヤレスLANコントローラ(WLC)の設定に関する知識があることが推奨されます。

使用するコンポーネント

このドキュメントの情報は、次のソフトウェアとハードウェアのバージョンに基づいています。

- 9800 WLC Cisco IOS® XEジブラルタルv17.6.x
- Identity Service Engine(ISE)v3.0

このドキュメントの情報は、特定のラボ環境にあるデバイスに基づいて作成されました。このド キュメントで使用するすべてのデバイスは、クリアな(デフォルト)設定で作業を開始していま す。本稼働中のネットワークでは、各コマンドによって起こる可能性がある影響を十分確認して ください。

## 背景説明

CWAプロセスを次に示します。ここでは、例としてAppleデバイスのCWAプロセスを示します。

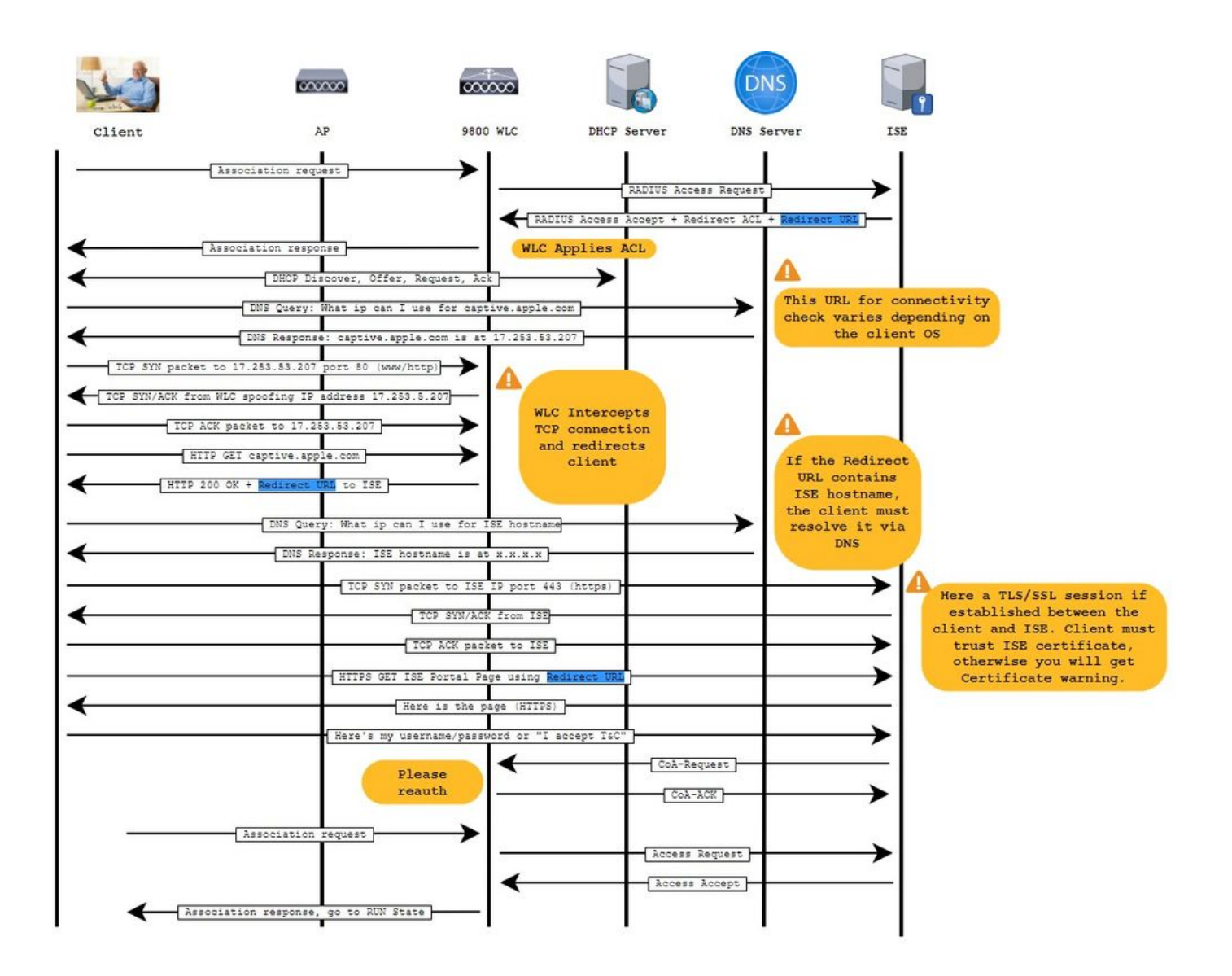

設定

ネットワーク図

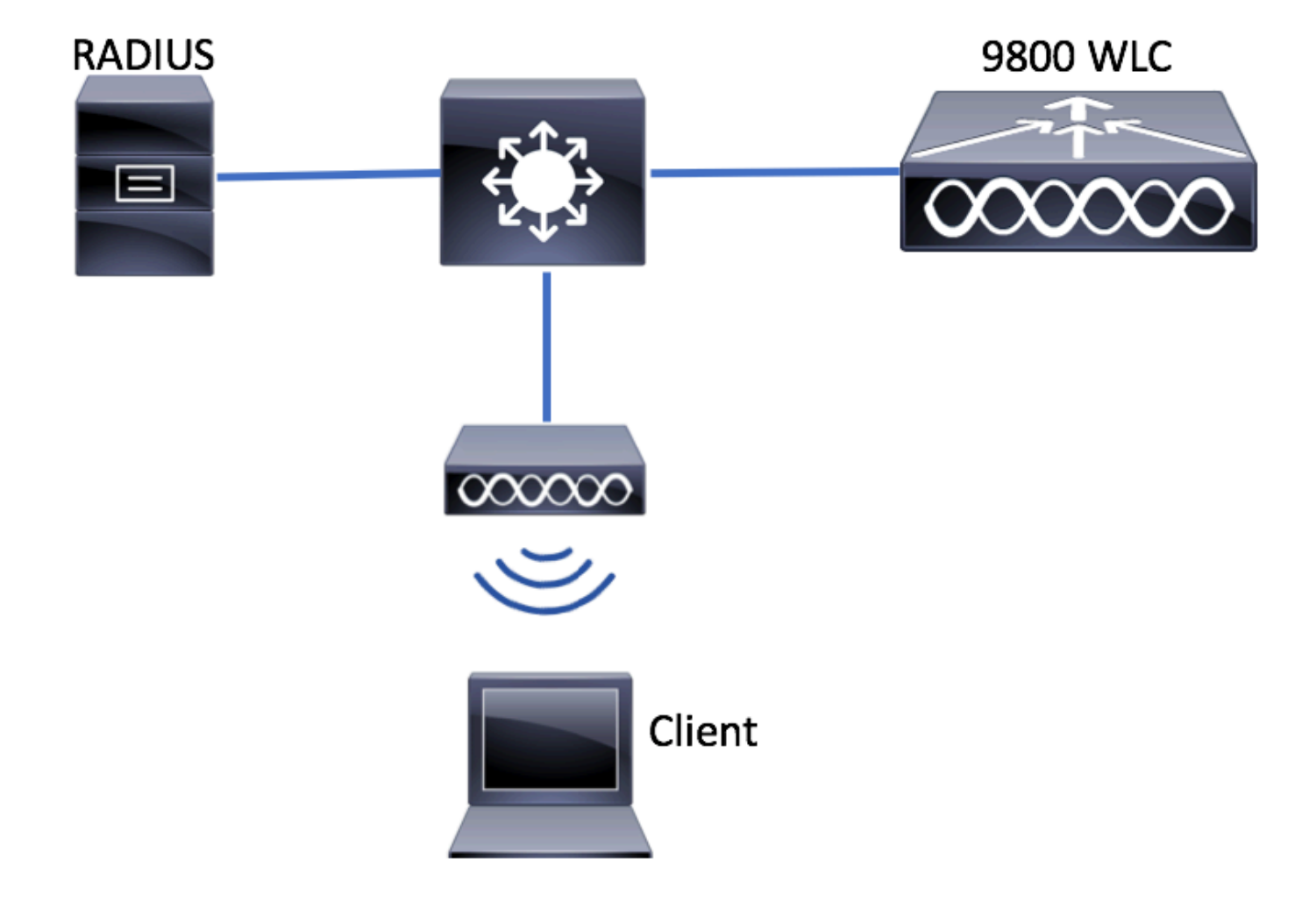

9800 WLC での AAA 設定

ステップ1:ISEサーバを9800 WLC設定に追加します。

図に示すように、Configuration > Security > AAA > Servers/Groups > RADIUS > Servers > + Add に移動し、RADIUSサーバ情報 を入力します。

| Q Search Menu Items | Configuration -> Security -> AAA                           |     |
|---------------------|------------------------------------------------------------|-----|
| Dashboard           | + AAA Wizard Servers / Groups AAA Method List AAA Advanced |     |
| Monitoring >        |                                                            |     |
| Configuration       | + Add × Delete                                             |     |
| Administration      | RADIUS Servers Server Groups                               |     |
| C Licensing         | TACACS+ Name Y Address                                     | S   |
| X Troubleshooting   | LDAP                                                       | age |

将来的に中央 Web 認証(または CoA を必要とするあらゆる種類のセキュリティ)を使用する予定がある場合は、CoA のサポート が有効になっていることを確認します。

| Create AAA Radius Server |              |   |                        |              | ×               |
|--------------------------|--------------|---|------------------------|--------------|-----------------|
| Name*                    | ISE-server   |   | Support for CoA (i)    | ENABLED      |                 |
| Server Address*          | 1.00.00100   |   | CoA Server Key Type    | Clear Text 🔻 | ]               |
| PAC Key                  | 0            | • | CoA Server Key (i)     |              | ]               |
| Кеу Туре                 | Clear Text 🔻 |   | Confirm CoA Server Key |              | ]               |
| Key* (i)                 |              |   | Automate Tester        | 0            | -               |
| Confirm Key*             |              |   |                        |              |                 |
| Auth Port                | 1812         |   |                        |              |                 |
| Acct Port                | 1813         |   |                        |              |                 |
| Server Timeout (seconds) | 1-1000       |   |                        |              |                 |
| Retry Count              | 0-100        |   |                        |              |                 |
|                          |              |   |                        |              |                 |
| Cancel                   |              |   |                        |              | Apply to Device |

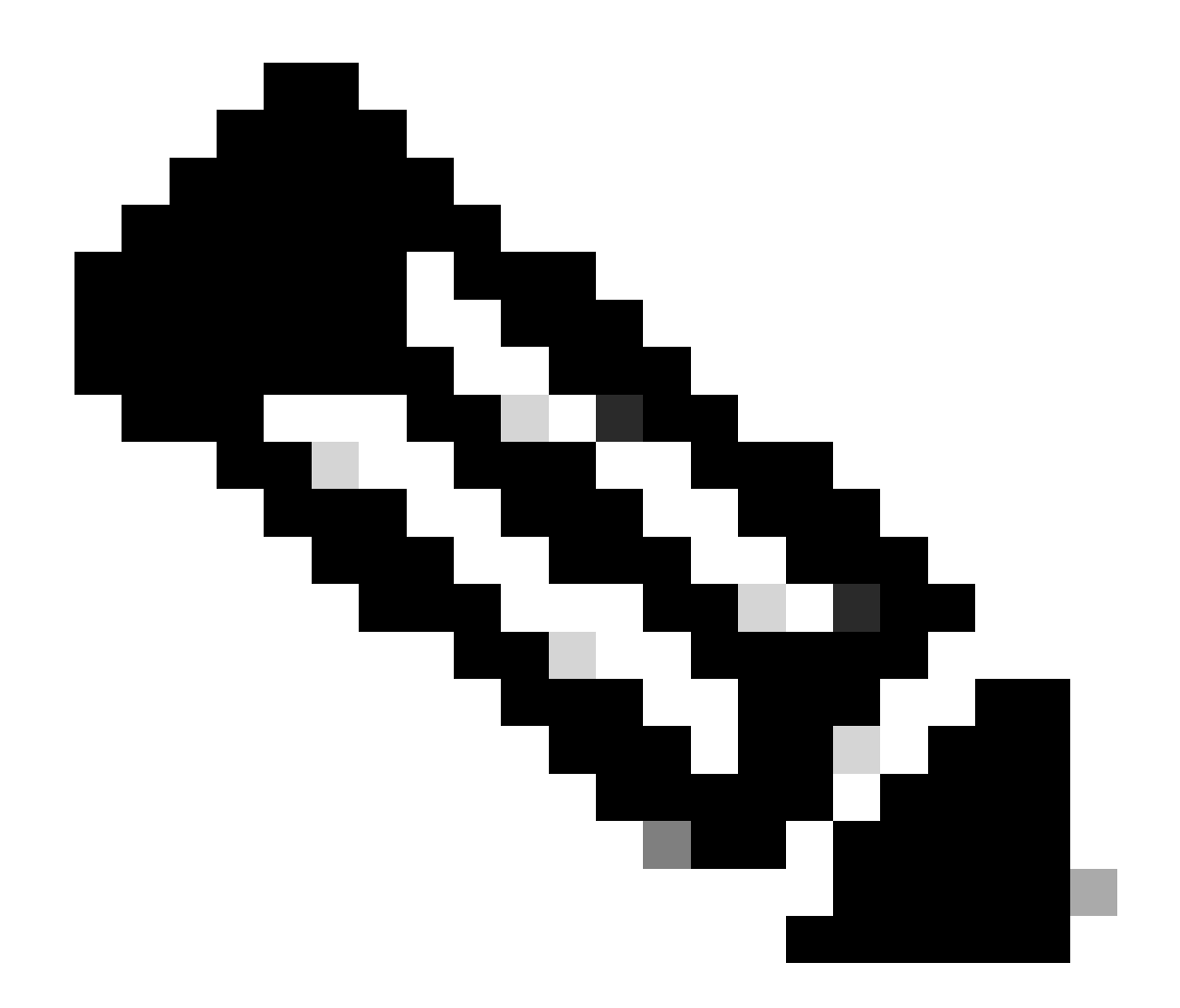

注:バージョン17.4.X以降では、RADIUSサーバを設定する際にCoAサーバキーも設定するようにしてください。共有 秘密と同じキーを使用します(ISEのデフォルトでは同じです)。RADIUSサーバで設定されている場合は、共有秘密キ ーとは異なるキーをCoAにオプションで設定することを目的としています。Cisco IOS XE 17.3では、Web UIは単に CoAキーと同じ共有秘密を使用していました。

ステップ2:許可方式リストを作成します。

図に示すように、Configuration > Security > AAA > AAA Method List > Authorization > + Add に移動します。

| Q Search Menu Items                                    | Authentication Authoriza  | ition and Accounting                                                                                                    |                                         |                     |         |
|--------------------------------------------------------|---------------------------|----------------------------------------------------------------------------------------------------|-----------------------------------------|---------------------|---------|
| <ul> <li>Dashboard</li> <li>Monitoring &gt;</li> </ul> | AAA Method List           | Servers / Groups                                                                                                    | AAA Advanced                            |                     |         |
| Configuration                                          | General<br>Authentication | + Add × Delete                                                                                                    |                                         |                     |         |
| Troubleshooting                                        | Authorization             | Name    default    Image: state state | Type v<br>network<br>0 v items per page | Group Type<br>local | V Group |

## Quick Setup: AAA Authorization

| Method List Name*       | CWAauthz         |                    |  |
|-------------------------|------------------|--------------------|--|
| Type*                   | network          | T                  |  |
| Group Type              | group            | v                  |  |
| Fallback to local       |                  |                    |  |
| Authenticated           |                  |                    |  |
| Available Server Groups | Assi             | gned Server Groups |  |
| ldap<br>tacacs+         | ><br><<br>><br>« | radius             |  |

ステップ3:(オプション)図に示すように、アカウンティング方式リストを作成します。

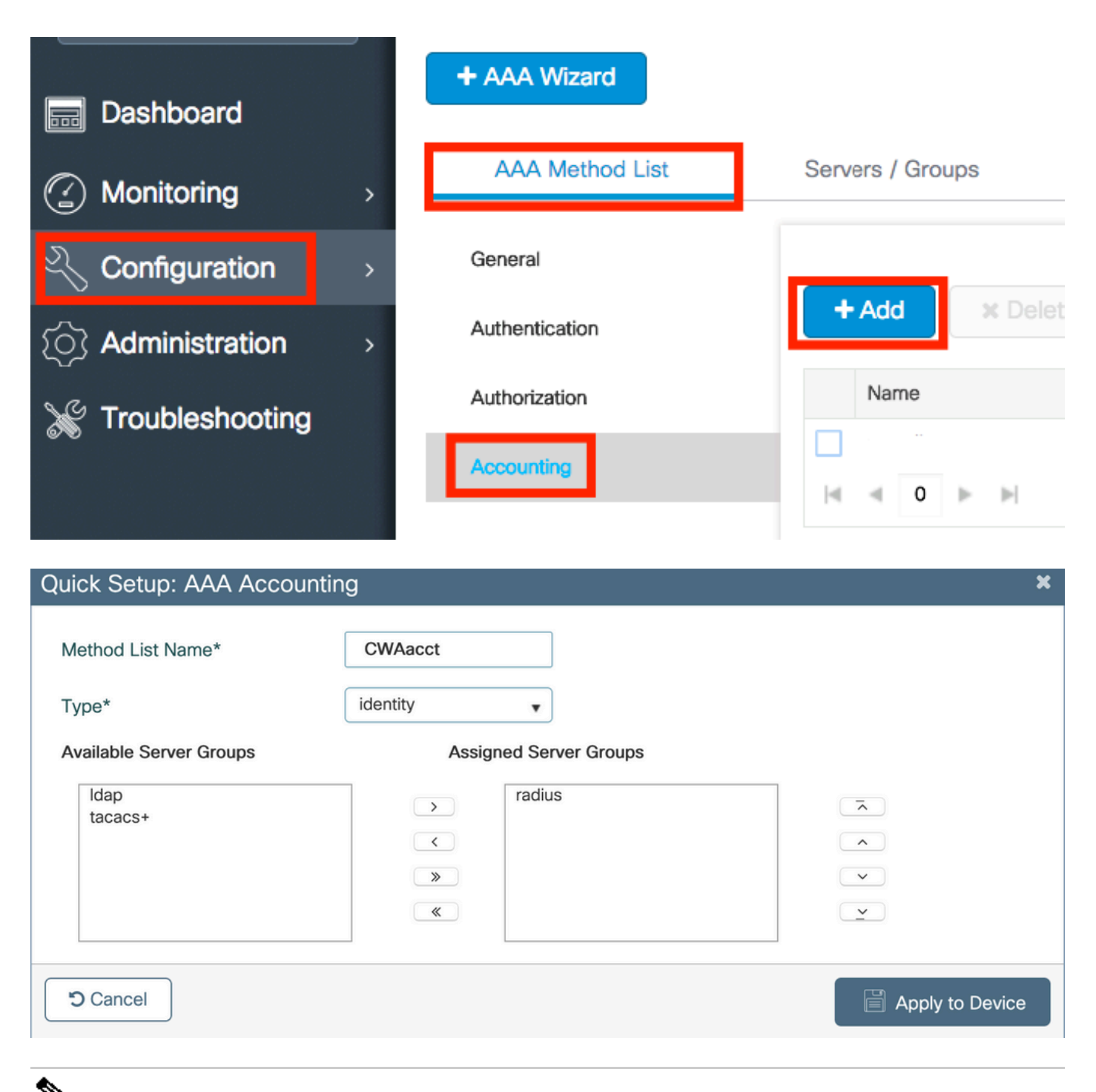

◇ 注: Cisco Bug ID <u>CSCvh03827</u>が原因で、(Cisco IOS XE CLI設定から)RADIUSサーバのロードバランシングを行う場合は、CWAは機能しません。外部ロードバランサの使用は問題ありません。ただし、calling-station-id RADIUS属性を使用して、ロードバランサがクライアントごとに動作することを確認してください。UDP送信元ポートに依存するメカニズムは、9800からのRADIUS要求のバランシングではサポートされていません。

ステップ4:(オプション)AAAポリシーを定義して、SSID名をCalled-station-id属性として送信できます。これは、後でプロセスで この条件をISEで使用する場合に便利です。

Configuration > Security > Wireless AAA Policyに移動し、デフォルトのAAAポリシーを編集するか、新しいポリシーを作成します。

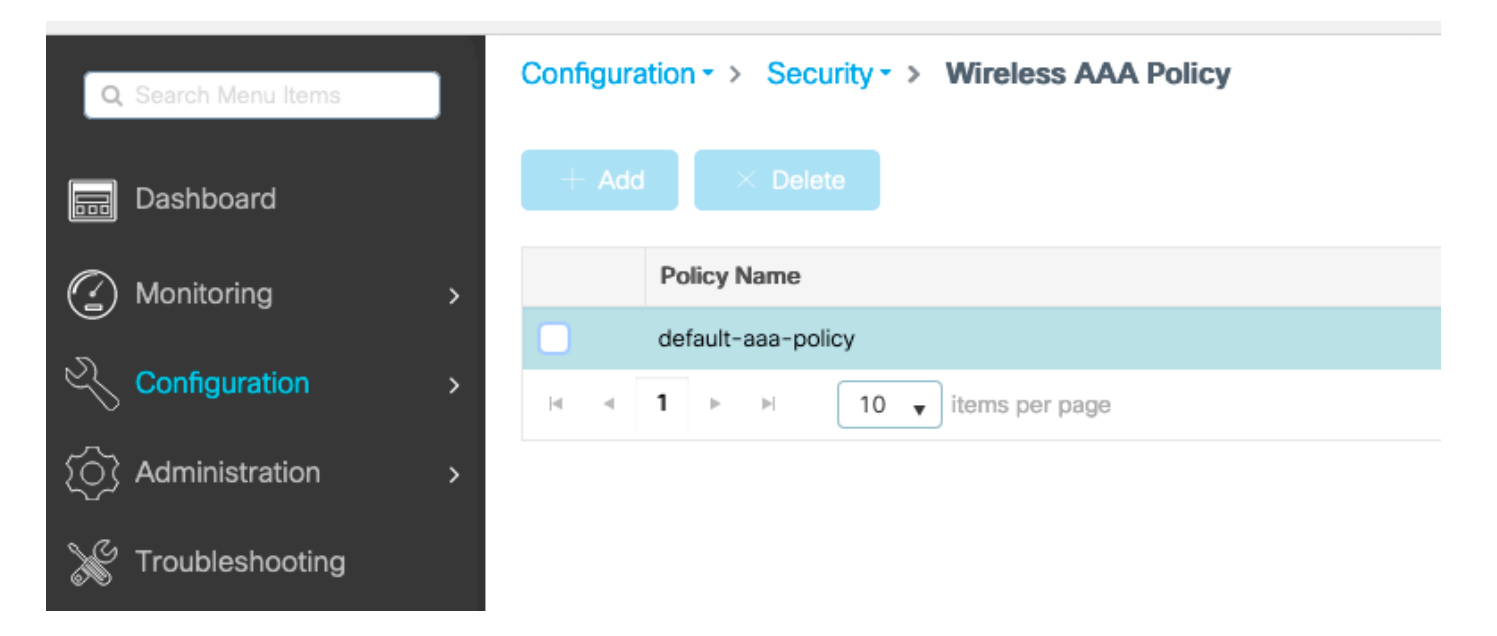

オプション1としてSSIDを選択できます。SSIDのみを選択した場合でも、着信側ステーションIDはSSID名にAP MACアドレスを付加することに注意してください。

# Edit Wireless AAA Policy

| Policy Name* | default-aaa-policy |
|--------------|--------------------|
| Option 1     | SSID               |
| Option 2     | Not Configured     |
| Option 3     | Not Configured     |

WLAN 設定

ステップ1:WLANを作成します。

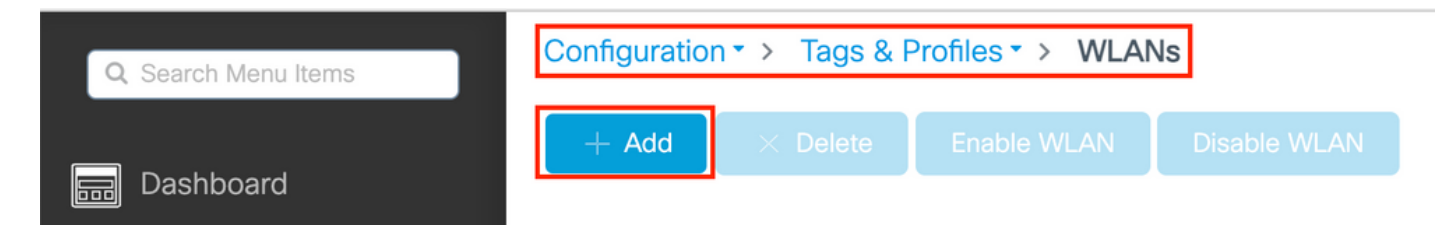

#### ステップ2:WLANの一般情報を入力します。

| Add WLAN         |          |                                       | × |
|------------------|----------|---------------------------------------|---|
| General Security | Advanced |                                       |   |
| Profile Name*    | cwa-ssid | Radio Policy (i)                      |   |
| SSID*            | cwa-ssid | Show slot configuration               |   |
| WLAN ID*         | 4        | 5 GHz                                 |   |
| Status           |          | 2.4 GHz                               |   |
| Broadcast SSID   |          | 802.11b/g Policy 802.11b/g  (2.4 GHz) |   |

ステップ3: Security タブに移動し、必要なセキュリティ方式を選択します。この場合、「MACフィルタリング」と(AAA Configuration セクションのステップ2で作成した)AAA許可リストだけが必要です。

| Add WLAN                  |              |                       | ×        |
|---------------------------|--------------|-----------------------|----------|
| General Security Advanced |              |                       |          |
| Layer2 Layer3 AAA         |              |                       |          |
| Layer 2 Security Mode     | None         | Lobby Admin Access    | D        |
| MAC Filtering             |              | Fast Transition       | Disabled |
| OWE Transition Mode       | 0            | Over the DS           |          |
| Authorization List*       | CWAauthz 🔻 🤅 | Reassociation limeout | 20       |

CLI:

(config-wlan)#no security wpa (config-wlan)#no security wpa wpa2 (config-wlan)#no security wpa wpa2 ciphers aes (config-wlan)#no security wpa akm dot1x (config-wlan)#no shutdown

ポリシープロファイルの設定

ポリシープロファイル内で、特にアクセスコントロールリスト(ACL)、Quality of Service(QoS)、モビリティアンカー、タイマー などの設定に対して、VLANを割り当てるクライアントを決定できます。

デフォルトのポリシープロファイルを使用することも、新規に作成することもできます。

GUI :

ステップ1:新しいPolicy Profileを作成します。

に移動Configuration > Tags & Profiles > Policy し、を設定するか、新しいdefault-policy-profile を作成します。

| Q Search Menu Items            |   | Policy Profile                        |        |                        |
|--------------------------------|---|---------------------------------------|--------|------------------------|
| n Dashboard                    |   | + Add X Delete                        |        |                        |
| <ol> <li>Monitoring</li> </ol> | > | Policy Profile Name                   | $\sim$ | Description            |
| 9                              |   | voice                                 |        |                        |
| Configuration                  | > | default-policy-profile                |        | default policy profile |
| C Administration               | > | ◀ ◀ <b>1</b> ► ►  10 ▼ items per page |        |                        |

プロファイルを有効にします。

| Edit Policy Profile         |                                          |                                                | ×                               |
|-----------------------------|------------------------------------------|------------------------------------------------|---------------------------------|
| Disabling a Policy or con   | nfiguring it in 'Enabled' state, will re | sult in loss of connectivity for clients assoc | iated with this Policy profile. |
| General Access Policies     | QOS and AVC Mobility                     | Advanced                                       |                                 |
| Name*                       | default-policy-profile                   | WLAN Switching Policy                          |                                 |
| Description                 | default policy profile                   | Central Switching                              | ENABLED                         |
| Status                      |                                          | Central Authentication                         | ENABLED                         |
| Passive Client              | DISABLED                                 | Central DHCP                                   | ENABLED                         |
| Encrypted Traffic Analytics | DISABLED                                 | Flex NAT/PAT                                   | DISABLED                        |
| CTS Policy                  |                                          |                                                |                                 |
| Inline Tagging              |                                          |                                                |                                 |
| SGACL Enforcement           | 0                                        |                                                |                                 |
| Default SGT                 | 2-65519                                  |                                                |                                 |

ステップ 2:VLANを選択します。

Access Policies タブに移動し、ドロップダウンからVLAN名を選択するか、VLAN-IDを手動で入力します。ポリシープロファイル で ACL を設定しないでください。

| Edit Policy Profile                      |                                                                 |                                                          | 1 |
|------------------------------------------|-----------------------------------------------------------------|----------------------------------------------------------|---|
| Disabling a Policy or co                 | onfiguring it in 'Enabled' state, will result in loss of connec | ctivity for clients associated with this Policy profile. |   |
| General Access Policies                  | QOS and AVC Mobility Advanced                                   |                                                          |   |
| RADIUS Profiling                         | D                                                               | WLAN ACL                                                 |   |
| HTTP TLV Caching                         | O                                                               | IPv4 ACL Search or Select                                |   |
| DHCP TLV Caching                         |                                                                 | IPv6 ACL Search or Select                                |   |
| WLAN Local Profiling                     |                                                                 | URL Filters                                              |   |
| Global State of Device<br>Classification | Disabled (i)                                                    | Pre Auth Search or Select                                |   |
| Local Subscriber Policy Name             | Search or Select 🗸                                              | Post Auth Search or Select 🗸                             |   |
| VLAN                                     |                                                                 |                                                          |   |
| VLAN/VLAN Group                          | VLAN1416 🔻                                                      |                                                          |   |
| Multicast VLAN                           | Enter Multicast VLAN                                            |                                                          |   |

ステップ 3: ISEオーバーライド(AAAオーバーライドを許可)および認可変更(CoA)(NAC状態)を受け入れるようにポリシー プロファイルを設定します。必要に応じて、アカウンティング方法も指定できます。

### Edit Policy Profile

| Disabling a Policy or con      | figuring it in 'Enabled' state, will result in lo | ss of connectivity for clien | ts associated with this Policy profile. |
|--------------------------------|---------------------------------------------------|------------------------------|-----------------------------------------|
| General Access Policies        | QOS and AVC Mobility                              | Advanced                     |                                         |
| WLAN Timeout                   |                                                   | Fabric Profile               | Search or Select                        |
| Session Timeout (sec)          | 1800                                              | Link-Local<br>Bridging       | 0                                       |
| Idle Timeout (sec)             | 300                                               | mDNS Service<br>Policy       | default-mdns-ser                        |
| Idle Threshold (bytes)         | 0                                                 | Hotspot Server               | Search or Select 👻                      |
| Client Exclusion Timeout (sec) | 60                                                | User Defined (Priva          | te) Network                             |
| Guest LAN Session Timeout      | 0                                                 | Status                       | 0                                       |
| DHCP                           |                                                   | Drop Unicast                 | 0                                       |
| IPv4 DHCP Required             | 0                                                 | DNS Layer Security           | ,                                       |
| DHCP Server IP Address         |                                                   | DNS Layer<br>Security        | Not Configured                          |
| Show more >>>                  |                                                   | Parameter Map                |                                         |
| AAA Policy                     |                                                   | Flex DHCP Option<br>for DNS  | ENABLED                                 |
| Allow AAA Override             |                                                   | Flex DNS Traffic<br>Redirect | IGNORE                                  |
| NAC State                      |                                                   | WLAN Flex Policy             |                                         |
| NAC Type                       | RADIUS                                            | VLAN Central Switchi         | ng 🖸                                    |
| Policy Name                    | default-aaa-policy × 🗸                            | Split MAC ACL                | Search or Select 🗸                      |
| Accounting List                | CWAacct 🗸 (i) 🗙                                   | Air Time Fairness P          | olicies                                 |
| WGB Parameters                 | 2                                                 | 2.4 GHz Policy               | Search or Select 🗸                      |
| Broadcast Tagging              |                                                   | 5 GHz Policy                 | Search or Select 🔹                      |
| Policy Provy Settings          | 0                                                 | EoGRE Tunnel Profil          | les                                     |
| ARP Proxy                      |                                                   | Tunnel Profile               | Search or Select 🔹                      |

IPv6 Proxy

None

•

# config # wireless profile policy <policy-profile-name> # aaa-override
# nac

# vlan <vlan-id\_or\_vlan-name>

# accounting-list <acct-list>

# no shutdown

ポリシータグの設定

ポリシータグで、SSID をポリシープロファイルにリンクします。新しいポリシータグを作成するか、default-policy タグを使用し ます。

◆ 注: default-policyタグは、1 ~ 16のWLAN IDを持つSSIDをdefault-policyプロファイルに自動的にマッピングします。変更 や削除はできません。ID 17以降のWLANがある場合、default-policyタグは使用できません。

GUI:

図に示すように、必要に応じてConfiguration > Tags & Profiles > Tags > Policy に移動し、新しいプロファイルを追加します。

| Сс | onfigu | ıration ▼ > Tags & I                                           | Profiles |                                   |
|----|--------|----------------------------------------------------------------|----------|-----------------------------------|
| Po | olicy  | Site RF                                                        | AP       |                                   |
|    | +      | Add × Delete                                                   |          |                                   |
|    |        |                                                                |          |                                   |
|    |        | Policy Tag Name                                                | T        | Description                       |
|    |        | Policy Tag Name<br>default-policy-tag                          | T        | Description<br>default policy-tag |
|    |        | Policy Tag Name<br>default-policy-tag<br>local-site-policy-tag | ٣        | Description<br>default policy-tag |

WLAN プロファイルを目的のポリシープロファイルにリンクします。

| Add Policy Tag |                     |   |                        | ×                |
|----------------|---------------------|---|------------------------|------------------|
| Name*          | cwa-policy-tag      |   |                        |                  |
| Description    | Enter Description   |   |                        |                  |
| V WLAN-POLI    | CY Maps: 1          |   |                        |                  |
| + Add × D      | elete               |   |                        |                  |
| WLAN Profile   |                     | T | Policy Profile         | T                |
| C cwa-ssid     |                     |   | default-policy-profile |                  |
|                | 10 🔻 items per page |   |                        | 1 - 1 of 1 items |
| RLAN-POLIC     | CY Maps: 0          |   |                        |                  |
| Cancel         |                     |   |                        | Apply to Device  |

CLI :

# config t # wireless tag policy <policy-tag-name> # wlan <profile-name> policy <policy-profile-name>

ポリシータグの割り当て

必要な AP にポリシータグを割り当てます。

GUI:

タグを1つのAPに割り当てるには、Configuration > Wireless > Access Points > AP Name > General Tagsに移動し、必要な割り当てを行い、Update & Apply to Deviceをクリックします。

| Edit AP                     |            |                   |           |                                                                                                    |              |                  |   |  |
|-----------------------------|------------|-------------------|-----------|----------------------------------------------------------------------------------------------------|--------------|------------------|---|--|
| General                     | Interfaces | High Availability | Inventory | / ICap                                                                                                    | Advanced     | Support Bundle   |   |  |
| General                     |            |                   |           | Tags                                                                                                    |              |                  |   |  |
| AP Name                     | *          | default location  |           | A Changing Tags will cause the AP to momentarily lose association with the Controller. Writing Tag Config to AP is not allowed while changing Tags. |              |                  |   |  |
| Base Rad                    | io MAC     | 10000             |           |                                                                                                    |              |                  |   |  |
| Ethernet M                  | MAC        | 1000              |           | Policy                                                                                                    |              | cwa-policy-tag   | • |  |
| Admin Sta                   | atus       | ENABLED           |           | Site                                                                                                    |              | default-site-tag | • |  |
| AP Mode                     |            | Local             | •         | RF                                                                                                    |              | default-rf-tag   | • |  |
| Operation Status Registered |            |                   |           | Write Tag                                                                                                    | Config to AP | <b>i</b>         |   |  |
|                             |            |                   |           |                                                                                                    |              |                  |   |  |

№ 注:APのポリシータグを変更すると、9800 WLCとの関連付けが失われ、約1分以内に加入し直されることに注意してください。

同じポリシータグを複数のAPに割り当てるには、Configuration > Wireless > Wireless Setup > Advanced > Start Nowに移動します。

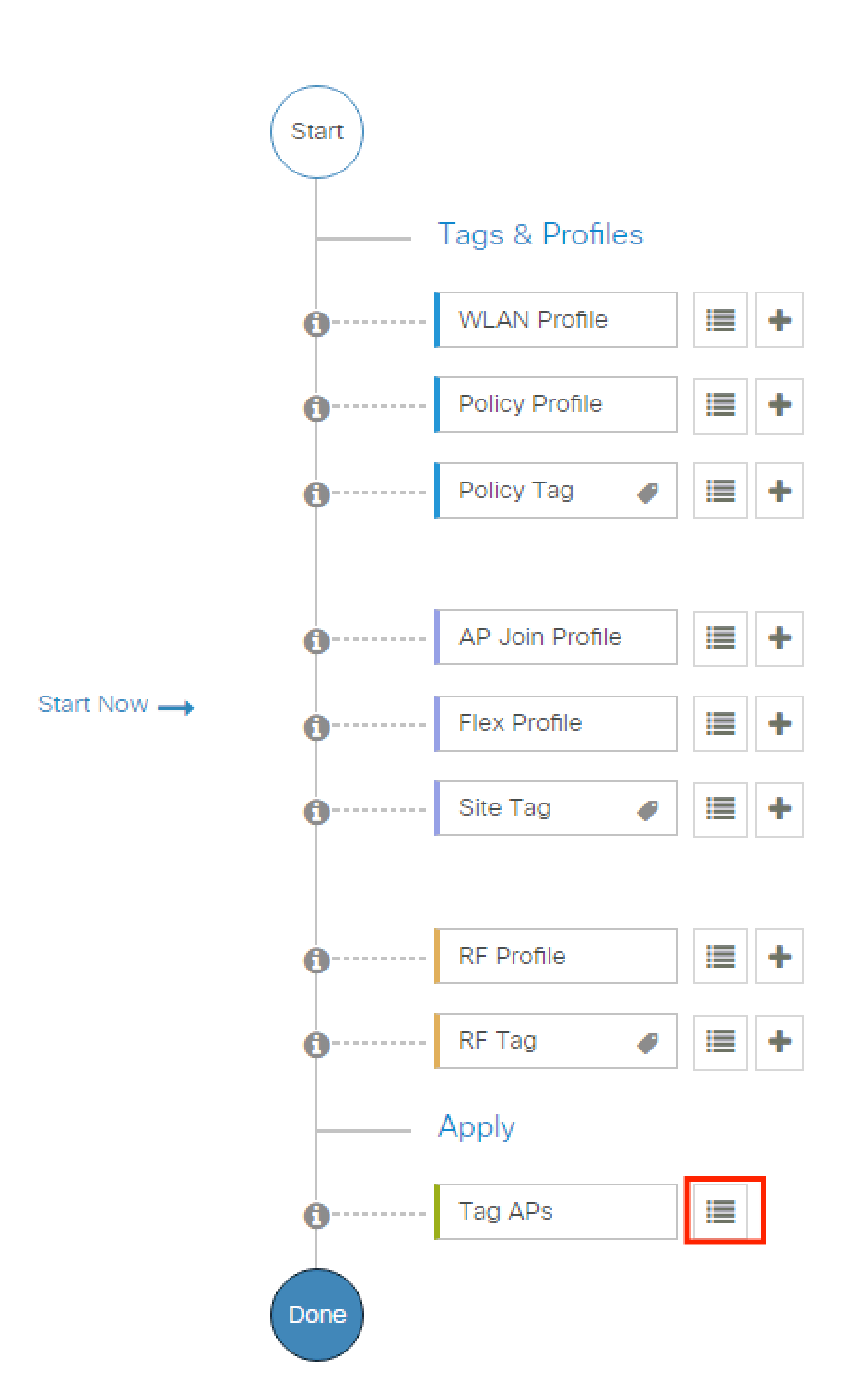

| Configuration - > Wireless Setup - > Advance | ed        | Show I              | le How 📀                 |                |                           |              |                          |                              |                               |                      |               |
|----------------------------------------------|-----------|---------------------|--------------------------|----------------|---------------------------|--------------|--------------------------|------------------------------|-------------------------------|----------------------|---------------|
| «<br>Start                                   | +<br>Numb | Tag APs             |                          |                |                           |              |                          |                              |                               |                      |               |
| Tags & Profiles                              | Selec     | ted Number          | of APs: 2                |                |                           |              |                          |                              |                               |                      |               |
| • WLAN Profile 🗮 +                           | Ø         | AP <b>T</b><br>Name | AP T<br>Model            |                | Serial <b>T</b><br>Number | AP T<br>Mode | Admin <b>Y</b><br>Status | Operation <b>T</b><br>Status | Policy <b>Y</b><br>Tag        | Site <b>Y</b><br>Tag | RF<br>Tag     |
| Policy Profile     +                         | Ø         |                     | AIR-<br>AP1815I-<br>E-K9 | ****           | 104000                    | Flex         | Disabled                 | Registered                   | local-<br>site-<br>policy-tag | flex-<br>site-tag    | defa<br>rf-ta |
| O Policy Tag ● I +                           | ø         |                     | AIR-<br>AP1815I-<br>E-K9 | -              |                           | Local        | Enabled                  | Registered                   | default-<br>policy-tag        | default-<br>site-tag | defa<br>rf-ta |
| AP Join Profile     I                        | н         | < 1                 | ▶ N                      | 10 🔻 items per | page                      |              |                          | _                            | 1 - 2 c                       | of 2 items           | Q             |
|                                              |           |                     |                          |                |                           |              |                          |                              |                               |                      |               |

ホイッシュタグを選択し、図に示すようにSave & Apply to Deviceクリックします。

| Tag A        | <b>\</b> Ps                 |                                |          |            |            |            | ×    |
|--------------|-----------------------------|--------------------------------|----------|------------|------------|------------|------|
| Tage         | 6                           |                                |          |            |            |            |      |
| Polic        | у                           | cwa-policy-tag                 | •        |            |            |            |      |
| Site         |                             | Search or Select               | •        |            |            |            |      |
| RF           |                             | Search or Select               | •        |            |            |            |      |
| Chan<br>conn | ging AP Tag<br>ected client | g(s) will cause associa<br>(s) | ated AP( | (s) to rej | ioin and d | disrupt    |      |
| 0 C          | ancel                       |                                |          |            | 📄 App      | bly to Dev | rice |

CLI :

#### リダイレクト ACL 設定

ステップ1:新しいACLを作成するには、Configuration > Security > ACL > + Add に移動します。

#### ACLの名前を選択し、図に示すように、そのタイプをIPv4 Extended 作成し、すべてのルールをシーケンスとして追加します。

| Add ACL Setup                          |                                  |                                       |                   | ×                                |
|----------------------------------------|----------------------------------|---------------------------------------|-------------------|----------------------------------|
| ACL Name*                              | REDIRECT                         | ACL Type                              | IPv4 Extended     |                                  |
| Rules                                  |                                  |                                       |                   |                                  |
| Sequence*                              | 1                                | Action                                | deny              |                                  |
| Source Type                            | any 🔻                            |                                       |                   |                                  |
| Destination Type                       | Host 🔹                           | Host Name*                            | <ise-ip></ise-ip> | ) This field is mandatory        |
| Protocol                               | ip 💌                             |                                       |                   |                                  |
| Log                                    |                                  | DSCP                                  | None              |                                  |
| + Add × Delete                         |                                  |                                       |                   |                                  |
| Sequence 🗸                             | Source v Source v<br>IP Wildcard | Destination v Destination IP Wildcard | ✓ Protocol ✓ Port | stination ×<br>Port DSCP × Log × |
| II I I I I I I I I I I I I I I I I I I | 0 🔻 items per page               |                                       |                   | No items to display              |
| Cancel                                 |                                  |                                       |                   | Apply to Device                  |

ISE PSN ノードへのトラフィックと DNS を拒否し、他はすべて許可する必要があります。このリダイレクトACLは、セキュリティACLではなく、追加の処理(リダイレクションなど)のために(許可された)CPUに送られるトラフィックと(拒否された)デ ータプレーンに留まるトラフィックを定義し、リダイレクションを回避するパントACLです。

ACLは次のようになります(この例では、10.48.39.28をISE IPアドレスに置き換えます)。

|    | Sequence ~ | Action ~ | Source ~<br>IP | Source v<br>Wildcard | Destination ~<br>IP | Destination ~<br>Wildcard | Protocol 🗸 | Source v<br>Port | Destination ~<br>Port | DSCP v     | Log v    |
|----|------------|----------|----------------|----------------------|---------------------|---------------------------|------------|------------------|-----------------------|------------|----------|
|    | 10         | deny     | any            |                      | 10.48.39.28         |                           | ip         |                  |                       | None       | Disabled |
|    | 20         | deny     | 10.48.39.28    |                      | any                 |                           | ip         |                  |                       | None       | Disabled |
|    | 30         | deny     | any            |                      | any                 |                           | udp        |                  | eq domain             | None       | Disabled |
|    | 40         | deny     | any            |                      | any                 |                           | udp        | eq domain        |                       | None       | Disabled |
|    | 50         | permit   | any            |                      | any                 |                           | tcp        |                  | eq www                | None       | Disabled |
| 14 | < 1 ►      | ▶  10    | • items per p  | bage                 |                     |                           |            |                  |                       | 1 - 5 of 5 | 5 items  |

 注:リダイレクションACLの場合、denyのアクションを拒否リダイレクション(拒否トラフィックではない)と考え、 permitのアクションを許可リダイレクションと考えます。WLCは、リダイレクト可能なトラフィック(デフォルトではポ ート80および443)のみを調べます。 ip access-list extended REDIRECT deny ip any host <ISE-IP> deny ip host<ISE-IP> any deny udp any any eq domain deny udp any eq domain any permit tcp any any eq 80

◆ 注:ポート80に焦点を当てた許可の代わりにpermit ip any anyを使用してACLを終了すると、WLCはHTTPSもリダイレクト します。これは、それ自体の証明書を提供する必要があり、常に証明書違反を作成する必要があるため、望ましくない場 合があります。これは、CWAの場合にWLC上の証明書は必要ないという前述の文の例外です。HTTPS代行受信を有効にし ている場合には証明書は必要ですが、いずれにしても有効とは見なされません。

ISEサーバに対してゲストポート8443のみを拒否するように操作することで、ACLを改善できます。

HTTPまたはHTTPSのリダイレクトを有効にする

Web管理ポータルの設定はWeb認証ポータルの設定に関連付けられており、リダイレクトするにはポート80でリッスンする必要が あります。したがって、リダイレクションが正しく動作するには、HTTPを有効にする必要があります。この機能は、グローバル に有効にする(ip http serverコマンドを使用)か、Web認証モジュールに対してのみHTTPを有効にする(パラメータマップにwebauthhttp-enableコマンドを使用する)から選択できます。

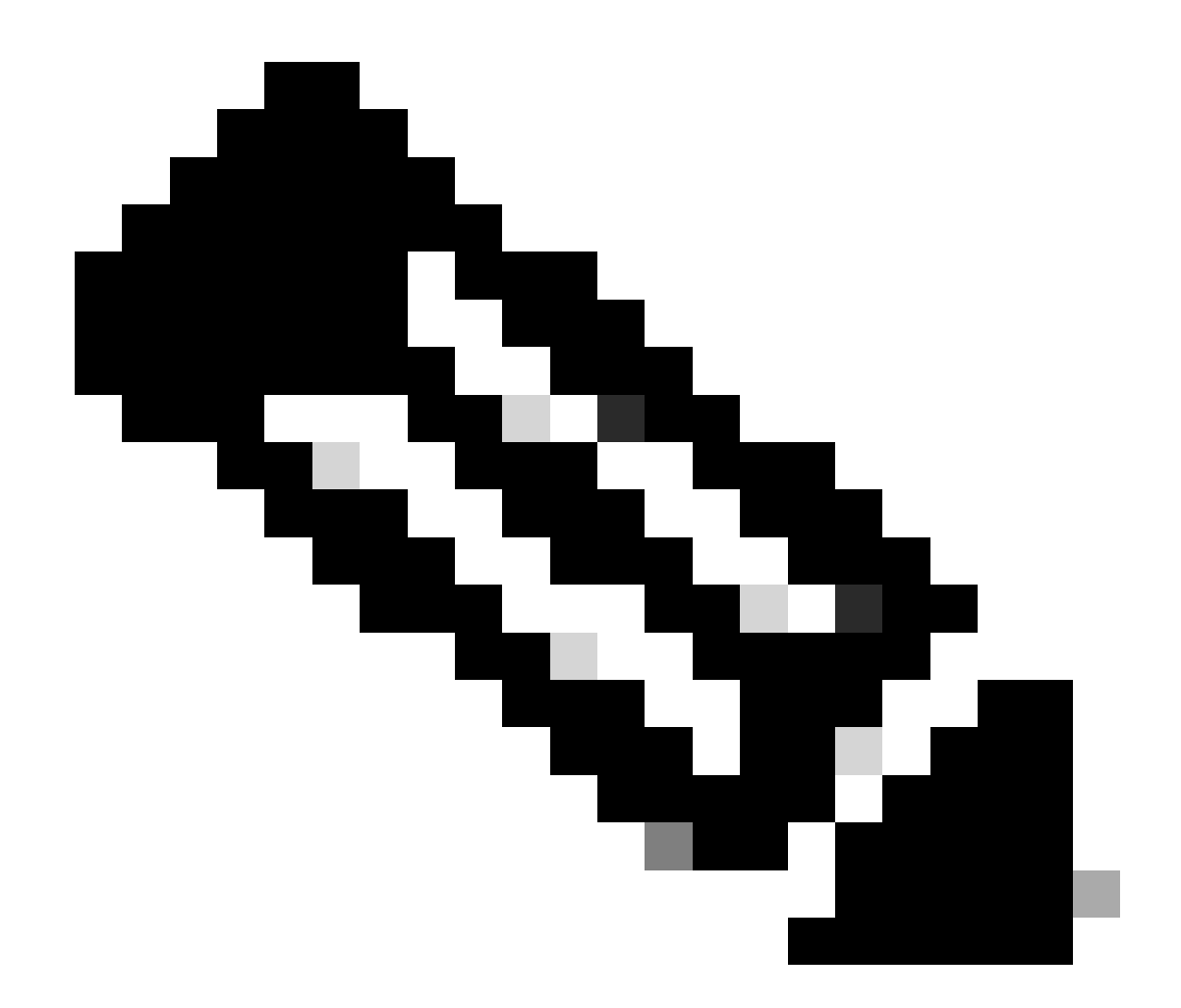

注:HTTPトラフィックのリダイレクションは、FlexConnectローカルスイッチングの場合でも、CAPWAP内で発生します 。WLCがインターセプション作業を行うため、APはCAPWAPトンネル内でHTTP(S)パケットを送信し、WLCから CAPWAPに戻るリダイレクションを受信します

HTTPS URLにアクセスしようとするときにリダイレクトされるようにする場合は、パラメータマップでコマンドintercept-httpsenableを追加しますが、これは最適な設定ではなく、WLCのCPUに影響を与え、証明書エラーを生成することに注意してください

#### <#root>

0

parameter-map type webauth global

type webauth

#### intercept-https-enable

trustpoint xxxxx

また、パラメータマップ(Configuration > Security > Web Auth)でオプション「Web Auth intercept HTTPS」をチェックしてGUIから実 行することもできます。

| O Search Menu Items  | Con | figuratior | ••>    | Secu   | urity • | > V | Veb Auth       | E | Edit Web Auth Parameter  |         |   |
|----------------------|-----|------------|--------|--------|---------|-----|----------------|---|--------------------------|---------|---|
| C Ocaron Menta Renis |     | Add        |        |        | •       |     |                |   | Maximum HTTP connections | 100     |   |
| Dashboard            |     |            |        |        |         |     |                |   | Init-State Timeout(secs) | 120     |   |
|                      | -   | Parame     | ter Ma | ap Nam | e       |     |                |   | Turne                    | webauth | _ |
|                      | U   | global     |        |        |         |     | 1              |   | Туре                     | Webauti | • |
| Configuration >      | 1   | 1          | F      | H      | 10      | •   | items per page | 9 | Virtual IPv4 Address     |         |   |
| Administration       |     |            |        |        |         |     |                |   | Trustpoint               | Select  | • |
| C Licensing          |     |            |        |        |         |     |                |   | Virtual IPv6 Address     | XIXIXIX |   |
| <u> </u>             |     |            |        |        |         |     |                |   | Web Auth intercept HTTPs | 0       |   |
| X Iroubleshooting    |     |            |        |        |         |     |                |   | Captive Bypass Portal    | 0       |   |

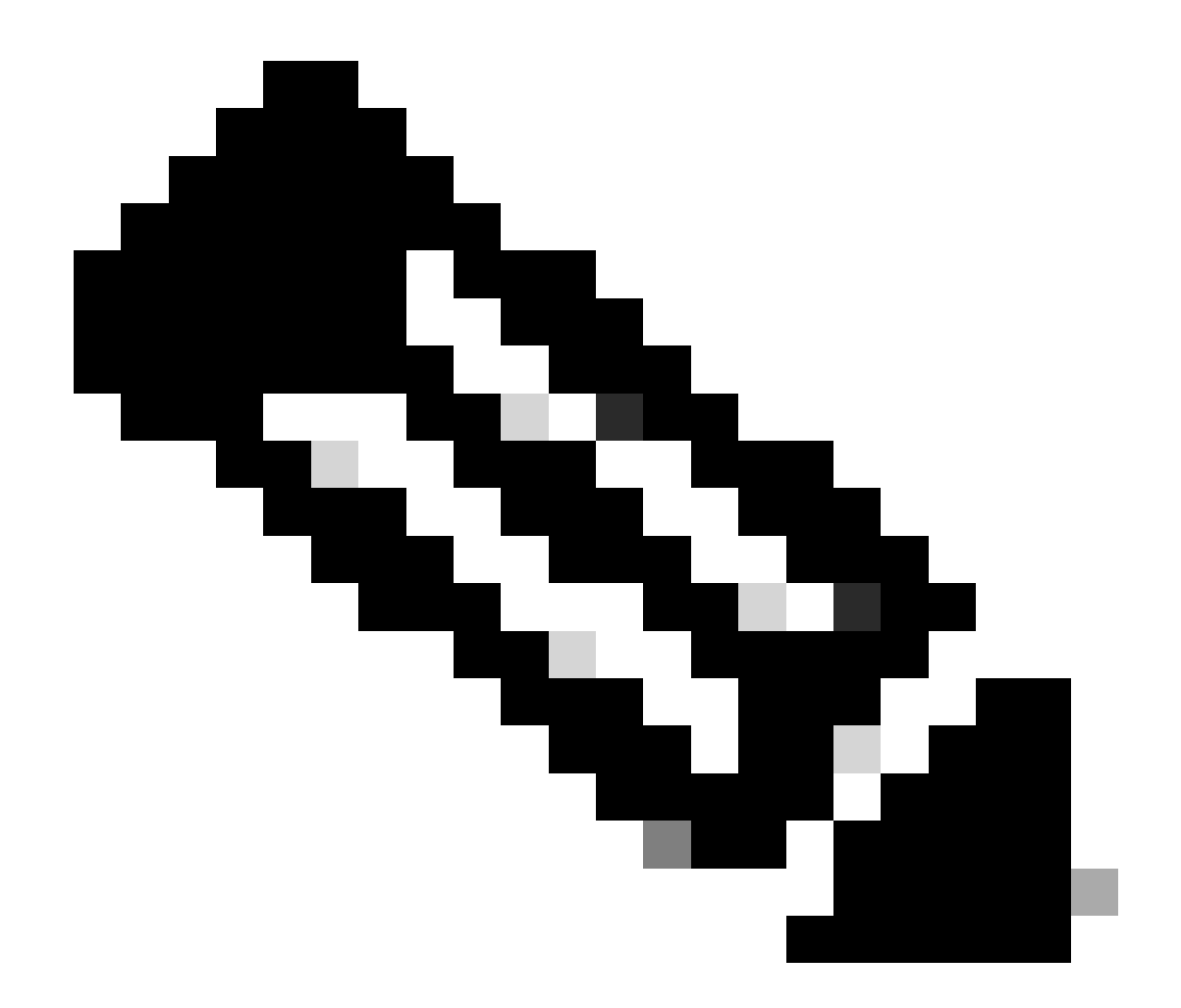

注:デフォルトでは、HTTPSリダイレクションが必要な場合、ブラウザはHTTP Webサイトを使用してリダイレクショ ンプロセスを開始します。Web認証インターセプトHTTPSをチェックする必要があります。ただし、この設定はCPU使 用率を増加させるため、推奨されません。

ISE 設定

9800 WLC の ISE への追加

ステップ1: ISEコンソールを開き、図に示すようにAdministration > Network Resources > Network Devices > Add、移動します。

| ≡ Cisco ISE                       | Administration • Network Resources                                                            | 🛕 Evaluation Mode 85 Days Q 🕜 🔎 🖗 |
|-----------------------------------|-----------------------------------------------------------------------------------------------|-----------------------------------|
| Network Devices                   | Network Device Groups Network Device Profiles External RADIUS Servers RADIUS Server Sequences | NAC Managers More $\sim$          |
| Network Devices<br>Default Device | Network Devices                                                                               |                                   |
| Device Security Settings          | 🖉 Edit 🕂 Add 🚺 Duplicate 🕁 Import 🛧 Export 🗸 🙆 Generate PAC 🌘 Delete 🗸                        | Selected 0 Total 1 🤌 🚱            |
|                                   | Name $\wedge$ IP/Mask Profile Name Location Type                                              | Description                       |
|                                   | 9800-WLC 10.48.38.86/ 🇰 Cisco () All Locations All Device Types                               |                                   |

ステップ2:ネットワークデバイスを設定します。

必要に応じて、モデル名、ソフトウェアバージョン、および説明を指定し、デバイスタイプ、ロケーション、またはWLCに基づ いてネットワークデバイスグループを割り当てることができます。

このIPアドレスは、認証要求を送信するWLCインターフェイスに対応しています。デフォルトでは、次の図に示すように管理イン ターフェイスになります。

| ■ Cisco ISE                                                            | Administration - Network Resources                                                                                                    | 🔺 Evaluation Mode 24 Days 🔍 🧑 🔂 🔯 |
|------------------------------------------------------------------------|----------------------------------------------------------------------------------------------------|-----------------------------------|
| Network Devices                                                        | Network Device Groups Network Device Profiles External RADIUS Servers RADIUS Server Sequences                                                                                                    | NAC Managers More $\vee$          |
| Network Devices Network Device Default Device Device Security Settings | Network Device Groups Network Device Profile External RADIUS Servers RADIUS Server Sequences   Network Devices List > nschyns-WLC   Network Devices <ul> <li>Name</li> <li>WLC</li> <li>Description</li> </ul> Padress ~ *IP: / 32    * Device Profile   * Device Profile   * Device Profile   * Device Profile   * Network Devices Group   * Network Device Group   * Network Device Group | NAC Managers More ~               |
|                                                                        | RADIUS Authentication Settings     RADIUS UDP Settings      Protocol RADIUS      Shared Secret                                                                                                    |                                   |

ネットワークデバイスグループの詳細については、ISE管理ガイドの「章:ネットワークデバイスの管理:<u>ISE – ネットワークデバ</u> <u>イスグループ」を</u>参照してください。 ステップ1:図に示すように、Administration > Identity Management > Identities > Users > Add に移動します。

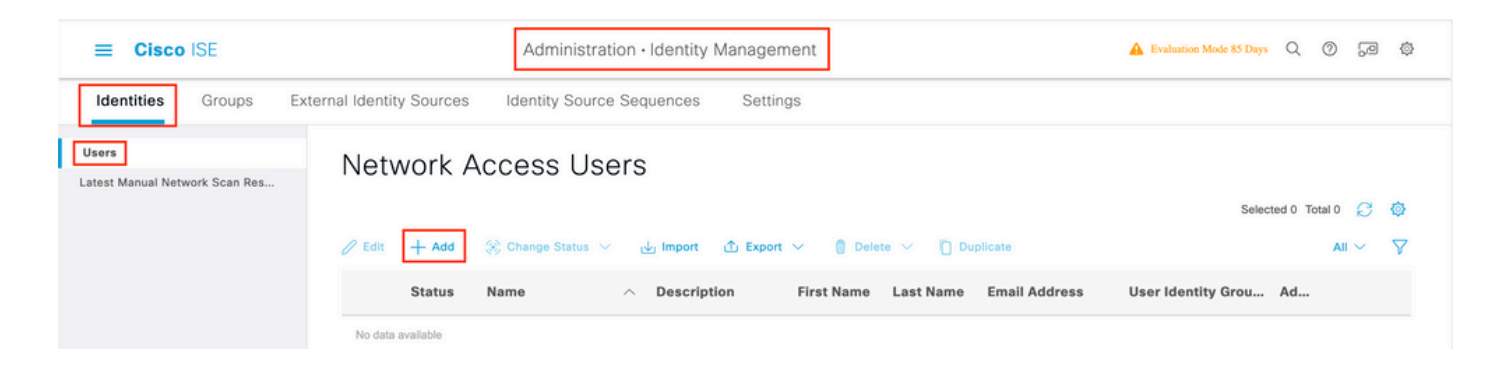

#### ステップ2:情報を入力します。

この例では、このユーザはALL\_ACCOUNTSというグループに属していますが、図に示すように必要に応じて調整できます。

| E Cisco ISE                              | [                                                                                                    | Administration · Identity N                                                                                                    | Management        |                   | A Evaluation Mode 85 Days | Q | 0 | P | ¢ |
|------------------------------------------|----------------------------------------------------------------------------------------------------|----------------------------------------------------------------------------------------------------|-------------------|-------------------|---------------------------|---|---|---|---|
| Identities Groups                        | External Identity Sources Id                                                                                                    | lentity Source Sequences                                                                                                    | Settings          |                   |                           |   |   |   |   |
| Users<br>Latest Manual Network Scan Res. | Network Access Users List > N                                                                                                    | New Network Access User                                                                                                    |                   |                   |                           |   |   |   |   |
| Latest Manual Network Scan Res.          | <ul> <li>✓ Network Access U</li> <li>* Name user1</li> <li>Status ■ Enabled ✓</li> <li>Email</li> <li>✓ Passwords</li> <li>Password Type: Internation</li> <li>✓ Login Password</li> <li>Enable Password</li> <li>✓ Login Password</li> <li>✓ Login Password</li> <li>✓ Login Password</li> <li>✓ Login Password</li> <li>✓ Login Password</li> <li>✓ Login Password</li> <li>✓ Login Password</li> <li>✓ User Information</li> <li>&gt; Account Options</li> <li>&gt; Account Disable</li> <li>✓ User Groups</li> <li>※ ALL_ACCOUNTS</li> </ul> | Al Users  Al Users  Al Use | Re-Enter Password | Generate Password | ) ©                       |   |   |   |   |

#### 認証プロファイルの作成

ポリシープロファイルは、パラメータ(MACアドレス、クレデンシャル、使用されるWLANなど)に基づいてクライアントに割 り当てられる結果です。仮想ローカルエリアネットワーク(VLAN)、アクセスコントロールリスト(ACL)、Uniform Resource Locator(URL)リダイレクトなどの特定の設定を割り当てることができます。

ISE の最近のバージョンでは、Cisco\_Webauth 許可の結果がすでに存在することに注意してください。WLC で設定したものと一致 させるには、ここで編集して、リダイレクト ACL 名を変更します。 ステップ1: Policy > Policy Elements > Results > Authorization > Authorization Profilesに移動します。独自の結果を作成したり、デフ ォルトの結果を編集したりするには、addをクリックしますCisco\_Webauth。

| <b>Cisco</b> ISE                          | Policy · Policy Elements                                                                | 🔺 Evaluation Mode 24 Days Q 🕥 🕫 🚭                                          |  |  |  |  |  |
|-------------------------------------------|-----------------------------------------------------------------------------------------|----------------------------------------------------------------------------|--|--|--|--|--|
| Dictionaries Conditions                   | Results                                                                                 |                                                                            |  |  |  |  |  |
| Authentication >                          | Standard Authorization Profiles                                                         |                                                                            |  |  |  |  |  |
| Authorization ~<br>Authorization Profiles | For Policy Export go to Administration > System > Backup & Restore > Policy Export Page | Selected 0 Total 11 🦪 💩                                                    |  |  |  |  |  |
| Downloadable ACLs                         | 🖉 Edit 🕂 Add 🗋 Duplicate 📋 Delete                                                       | All $\vee$ $ \nabla$                                                       |  |  |  |  |  |
| Profiling >                               | Name Profile                                                                            |                                                                            |  |  |  |  |  |
| Poetura                                   | Blackhole_Wireless_Access # Cisco                                                       | Default profile used to blacklist wireless devices. Ensure that you config |  |  |  |  |  |
| /                                         | Cisco_IP_Phones #* Cisco                                                                | Default profile used for Cisco Phones.                                     |  |  |  |  |  |
| Client Provisioning >                     | Cisco_Temporal_Onboard ## Cisco ()                                                      | Onboard the device with Cisco temporal agent                               |  |  |  |  |  |
|                                           | Cisco_WebAuth the Cisco                                                                 | Default Profile used to redirect users to the CWA portal.                  |  |  |  |  |  |

ステップ2:リダイレクト情報を入力します。ACL名が9800 WLCで設定されたものと同じであることを確認します。

| ■ Cisco ISE            |         |                                                                                                    | Policy · Policy Elements                                                              | Evaluation Mode 24 Days | Q | 0 | 6 | ٥ |
|------------------------|---------|----------------------------------------------------------------------------------------------------|---------------------------------------------------------------------------------------|-------------------------|---|---|---|---|
| Dictionaries Condi     | ditions | Results                                                                                                    |                                                                                       |                         |   |   |   |   |
| Authentication         | >       | Authorization Profiles > C<br>Authorization Profi                                                                      | sco_WebAuth<br>e                                                                      |                         |   |   |   |   |
| Authorization Profiles |         | * Name                                                                                                    | Cisco_WebAuth                                                                         |                         |   |   |   |   |
| Downloadable ACLs      |         | Description                                                                                                    | Default Profile used to redirect users to the CWA portal.                             |                         |   |   |   |   |
| Profiling              | >       | * Access Type                                                                                                    | ACCESS_ACCEPT ~                                                                       |                         |   |   |   |   |
| Posture                | >       | Network Device Profile                                                                                                 | ⇒ Cisco ∨⊕                                                                            |                         |   |   |   |   |
| Client Provisioning    | >       | Service Template                                                                                                    |                                                                                       |                         |   |   |   |   |
|                        |         | Track Movement                                                                                                    |                                                                                       |                         |   |   |   |   |
|                        |         | Agentless Posture                                                                                                    |                                                                                       |                         |   |   |   |   |
|                        |         | Passive Identity Tracking                                                                                              |                                                                                       |                         |   |   |   |   |
|                        |         | Common Tasks     Web Redirection (C     Centralized Web Aut     Display Certificate     Message     Static IP/Host nam | WA, MDM, NSP, CPP) ()<br>Value Self-Registered Guest Portal (c v<br>Renewal<br>e/FQDN |                         |   |   |   | 8 |

認証ルール (Authentication Rule)の設定

ステップ1:ポリシーセットは、認証ルールと許可ルールの集合を定義します。ポリシーを作成するには、Policy > Policy Setsに 移動し、リストの最初のポリシーセットのギアをクリックしてInsert new row 選択するか、右側の青い矢印をクリックしてデフォ ルトのポリシーセットを選択します。

| E Cisco ISE              | Poli                  | y · Policy Sets |                | A Evaluation Mode        | 24 Days  | ୦ ଡ     | 6    | ٥ |
|--------------------------|-----------------------|-----------------|----------------|--------------------------|----------|---------|------|---|
| Policy Sets              |                       |                 | Reset          | Reset Policyset Hi       | itcounts |         | Save |   |
| + Status Policy Set Name | Description Condition | ions            | Allowed Protoc | ols / Server Sequence    | Hits     | Actions | Viev | N |
| Q Search                 |                       |                 |                |                          |          |         |      |   |
|                          |                       | +               |                |                          |          |         |      |   |
| Default                  | Default policy set    |                 | Default Netwo  | rk Access $\odot \sim +$ | 70       | ŝ       | >    |   |

ステップ 2: Authentication policyを展開します。MABのルール(有線またはワイヤレスMABでの一致)に対してOptionsを展開し、「If User not found」が表示される場合はCONTINUEオプションを選択します。

| + Status Rule Name | Cond | tions     | Use                | Hits          | Actions |
|--------------------|------|-----------|--------------------|---------------|---------|
| Q Search           |      |           |                    |               |         |
| 📀 МАВ              | OR   | Wired_MAB | Internal Endpoints | /<br>- 0<br>/ | ŝ       |

ステップ3:変更を保存するには、Save をクリックします。

許可ルール (Authorization Rule)の設定

許可ルールは、クライアントに適用される許可(認証プロファイル)の結果を決定するためのものです。

ステップ1:同じポリシーセットページで、Authentication Policyを閉じて、図に示すようAuthorziation Policy に展開します。

| Policy Se     | ets→ Default                   |                    |            | Reset | Reset Policyset Hitcounts Save                       |
|---------------|--------------------------------|--------------------|------------|-------|------------------------------------------------------|
| State         | us Policy Set Name             | Description        | Conditions |       | Allowed Protocols / Server Sequence Hits             |
|               | iearch                         |                    |            |       |                                                      |
|               | Default                        | Default policy set |            |       | Default Network Access $\overline{\mbox{\ xy}}$ + 70 |
| > Auther      | ntication Policy (3)           |                    |            |       |                                                      |
| > Author      | rization Policy - Local Except | tions              |            |       |                                                      |
| > Author      | rization Policy - Global Excep | otions             |            |       |                                                      |
| $\vee$ Author | rization Policy (13)           |                    |            |       |                                                      |

ステップ2:最近のISEバージョンでは、Wifi\_Redirect\_to\_Guest\_Loginというルールが事前に作成されており、ほとんどの場合はニ ーズに一致します。左側の灰色の記号をenableに変えます。

|  | 0 | Wi-<br>Fi_Redirect_to_Guest_Login | = | Wireless_MAB | ${\rm Cisco\_WebAuth} \times$ | $\sim$ + | Select from list | ~+ | 0 | ŝ |
|--|---|-----------------------------------|---|--------------|-------------------------------|----------|------------------|----|---|---|
|--|---|-----------------------------------|---|--------------|-------------------------------|----------|------------------|----|---|---|

ステップ3:このルールはWireless\_MABのみに一致し、CWAリダイレクト属性を返します。必要に応じて、少しツイストを追加 し、特定のSSIDのみに一致させることができます。条件を選択して(現時点ではWireless\_MAB)、Conditions Studioを表示しま す。右側に条件を追加し、Called-Station-ID属性を持つRadiusディクショナリを選択します。SSID 名と一致するようにします。図 に示すように、画面の下部に「Use」を入力して検証します。

| Library                                      | E   | Editor |            |                       |            |           |           |
|----------------------------------------------|-----|--------|------------|-----------------------|------------|-----------|-----------|
| Search by Name                               |     |        | E Wirel    | ess_MAB               |            |           | *6        |
|                                              | £ 🔅 |        |            | Radius Called-Station | ı-ID       |           | $\otimes$ |
| BYOD_is_Registered                           |     | AND    | 무          | Contains 🗸 c          | wa-ssid    |           |           |
| Catalyst_Switch_Local_Web_Aut<br>hentication |     |        |            |                       |            |           |           |
| Compliance_Unknown_Devices                   |     |        |            |                       | NEW AND OR |           |           |
| Compliant_Devices                            |     |        | Set to 'Is | not'                  |            | Duplicate | Save      |
| MAC_in_SAN                                   |     |        |            |                       |            |           |           |

ステップ 4: Guest Flow ユーザがポータルで認証された後、ネットワークアクセスの詳細を返すため、条件に一致する2つ目のル ール(高い優先度で定義)が必要です。最新のISEバージョンでは、デフォルトで事前に作成されているWifi Guest Accessルールを使 用できます。後は左側のマークを緑色にして、ルールを有効にするだけです。 デフォルトのPermitAccessを返すか、より厳密な アクセスリスト制限を設定できます。

| 0                | Wi-Fi_Guest_Access         | AND | - | Guest_Flow<br>Wireless_MAB                    | PermitAccess ×                | ~+         | Guests           | <u> </u> | 0 | ŝ    |
|------------------|----------------------------|-----|---|-----------------------------------------------|-------------------------------|------------|------------------|----------|---|------|
|                  | ALC: NOT                   |     | = | Wireless_MAB                                  |                               |            |                  |          |   |      |
| Wi-<br>Fi_Redire | Fi_Redirect_to_Guest_Login | AND | ₽ | Radius-Called-Station-ID<br>CONTAINS cwa-ssid | ${\sf Cisco\_WebAuth} \times$ | <u>~</u> + | Select from list | <u> </u> | 0 | <br> |

ステップ5:ルールを保存します。

ルールの下部にあるSave をクリックします。

FlexConnect ローカル スイッチング アクセス ポイントのみ

FlexConnect ローカル スイッチング アクセス ポイントと WLAN がある場合はどうなりますか?前のセクションの手順が使用でき ます。ただし、事前にリダイレクトACLをAPにプッシュするには、追加の手順が必要です。

Configuration > Tags & Profiles > Flexに移動し、Flexプロファイルを選択します。次に、Policy ACLタブに移動します。

図に示Add すようにクリックします。

| Edit Flex Profile | e                    |                   |                        |
|-------------------|----------------------|-------------------|------------------------|
| General           | Local Authentication | Policy ACL        | LAN DNS Layer Security |
| + Add             | × Delete             |                   |                        |
| ACL Name          | ▼ Cent               | tral Web Auth 🝸 U | IRL Filter             |
| ₩ ≪ 0 →           | ► ► 10 ▼ items pe    | r page No         | items to display       |

リダイレクトACL名を選択し、中央Web認証を有効にします。このチェックボックスは、AP自体のACLを自動的に反転します (「deny」文はCisco IOS XEのWLCで「このIPにリダイレクトしない」を意味するためです)。ただし、APでは、「deny」文はそ の逆を意味します。したがって、このチェックボックスをオンにすると、APへのプッシュ時にすべての許可が自動的に入れ替わ り、拒否されます。これは、AP CLIからshow ip access listを使用して確認できます)。

◆ 注:Flexconnectローカルスイッチングのシナリオでは、ACLで特にreturn文を指定する必要があります(これはローカルモードでは必ずしも必要ではありません)。そのため、すべてのACLルールでトラフィックの双方向(ISEとの間など)がカバーされていることを確認してください。

Saveを押してからUpdate and apply to the deviceを押すことを忘れないでください。

| it Flex Profile |               |               |             |           |                  |                  |        |
|-----------------|---------------|---------------|-------------|-----------|------------------|------------------|--------|
| General Local A | uthentication | Policy ACL    | VLAN        | DNS Layer | Security         |                  |        |
| + Add × Delete  |               |               |             |           |                  |                  |        |
| ACL Name        | ▼ Cent        | tral Web Auth | URL Filter  | ▼ ◀       |                  |                  |        |
| 0 1             | 10 🗸 items pe | r page        | No items to | display   | ACL Name*        | REDIRECT         | •      |
|                 |               |               |             |           | Central Web Auth |                  |        |
|                 |               |               |             |           | URL Filter       | Search or Select | •      |
|                 |               |               |             |           | ✓ Save           |                  | Cancel |

#### 証明書

クライアントがWeb認証証明書を信頼するようにするためには、提示される証明書は(クライアントが信頼する必要がある

#### 確認

以下のコマンドを使用して、現在の設定を確認できます。

#### <#root>

# show run wlan # show run aaa # show aaa servers # show ap config general # show ap name <ap-name> config general

- # show ap tag summary
- # show ap name <AP-name> tag detail
- # show wlan { summary | id | nme | all }
- # show wireless tag policy detailed <policy-tag-name>
- # show wireless profile policy detailed <policy-profile-name>

#### この例に対応するWLCの設定の関連部分を次に示します。

#### <#root>

aaa new-model !

aaa authorization network CWAauthz group radius aaa accounting identity CWAacct start-stop group radius ! aaa server radius dynamic-author client <ISE mac-filtering CWAauthz no security ft adaptive no security wpa no security wpa wpa2 no security wpa wpa2 ciphers aes no security wpa akm dot1x no shutdown ip http server (or "webauth-http-enable" under the parameter map) ip http secure-server

トラブルシュート

#### Checklist

• クライアントが接続し、有効なIPアドレスを取得することを確認します。

• リダイレクトが自動でない場合は、ブラウザを開いてランダムなIPアドレスを試してください。たとえば、10.0.0.1 な どです。リダイレクトが動作する場合は、DNS解決に問題がある可能性があります。DHCP経由で提供された有効なDNSサ ーバがあり、ホスト名を解決できることを確認します。 • HTTP上でリダイレクションが機能するようにコマンドip http serverが設定されていることを確認します。Web管理ポー タルの設定はWeb認証ポータルの設定に関連付けられており、リダイレクトするにはポート80にリストされている必要が あります。この機能は、グローバルに有効にする(ip http serverコマンドを使用)か、Web認証モジュールに対してのみ HTTPを有効にする(パラメータマップにwebauth-http-enableコマンドを使用する)から選択できます。

• HTTPS URLにアクセスしようとするときにリダイレクトされず、それが必要な場合は、パラメータマップにintercepthttps-enableコマンドがあることを確認します。

#### <#root>

parameter-map type webauth global type webauth

intercept-https-enable

trustpoint xxxxx

また、パラメータマップで「Web Auth intercept HTTPS」オプションにチェックマークが付いていることも、GUIを介して確認でき ます。

| Q. Search Menu Items | Configuration • > Security • > Web Auth | Edit Web Auth Parameter  |           |
|----------------------|-----------------------------------------|--------------------------|-----------|
|                      | + Add × Delete                          | Maximum HTTP connections | 100       |
| Dashboard            |                                         | Init-State Timeout(secs) | 120       |
|                      | Parameter Map Name                      |                          |           |
| Monitoring >         | global                                  | Туре                     | webauth v |
| Configuration        | I I I I I I I I I I I I I I I I I I I   | e Virtual IPv4 Address   |           |
| Administration       |                                         | Trustpoint               | Select •  |
| C Licensing          |                                         | Virtual IPv6 Address     | XXXXXXXX  |
| SG Tranhlasheating   |                                         | Web Auth intercept HTTPs | 0         |
| S Houbleshooting     |                                         | Captive Bypass Portal    | Ο         |

RADIUSのサービスポートサポート

Cisco Catalyst 9800シリーズワイヤレスコントローラには、GigabitEthernet 0ポートと呼ばれるサービスポートがあります。バージョン17.6.1以降では、RADIUS(CoAを含む)がこのポートでサポートされています。

RADIUSのサービスポートを使用する場合は、次の設定が必要です。

aaa server radius dynamic-author client 10.48.39.28

vrf Mgmt-intf

server-key cisco123

interface GigabitEthernet0

vrf forwarding Mgmt-intf

ip address x.x.x.x x.x.x.x

!if using aaa group server: aaa group server radius group-name server name nicoISE

ip vrf forwarding Mgmt-intf

ip radius source-interface GigabitEthernet0

デバッグの収集

WLC 9800 では、ALWAYS-ON トレース機能を利用できます。これにより、クライアント接続に関連するすべてのエラー、警告、 および通知レベルのメッセージが継続的にログに記録され、発生後にインシデントまたは障害状態のログを表示できます。

◆ 注:ログ内で数時間から数日を遡ることができますが、生成されるログの量によって異なります。

9800 WLCがデフォルトで収集したトレースを表示するには、SSH/Telnet経由で9800 WLCに接続し、次の手順を実行します(セッションをテキストファイルに記録していることを確認します)。

ステップ1:WLCの現在の時刻を確認して、問題が発生した時刻までログを追跡できるようにします。

#### <#root>

# show clock

ステップ2:システム設定に従って、WLCバッファまたは外部syslogからsyslogを収集します。これにより、システムの状態とエ ラー(存在する場合)をすばやく確認できます。 # show logging

ステップ3:デバッグ条件が有効になっているかどうかを確認します。

#### <#root>

# show debugging Cisco IOS XE Conditional Debug Configs: Conditional Debug Global State: Stop Cisco IOS XE Packet Tracing Configs: Packet Infra d

◆ 注:条件が一覧表示されている場合は、有効な条件(MACアドレス、IPアドレスなど)に遭遇するすべてのプロセスについて、トレースがデバッグレベルで記録されていることを意味します。これにより、ログの量が増加します。したがって、アクティブにデバッグを行わない場合は、すべての条件をクリアすることを推奨します。

ステップ 4:テスト対象のMACアドレスがステップ3の条件としてリストされていないものとして、特定のMACアドレスの Always-On Notice Level(AToS)トレースを収集します。

#### <#root>

# show logging profile wireless filter { mac | ip } { <aaaa.bbbb.cccc> | <a.b.c.d> } to-file always-on-<FILENAME.txt>

セッションで内容を表示するか、ファイルを外部 TFTP サーバーにコピーできます。

#### <#root>

# more bootflash:always-on-<FILENAME.txt>
or
# copy bootflash:always-on-<FILENAME.txt> tftp://a.b.c.d/path/always-on-<FILENAME.txt>

条件付きデバッグとラジオアクティブトレース

常時接続トレースで、調査中の問題のトリガーを判別するのに十分な情報が得られない場合は、条件付きデバッグを有効にして、 無線アクティブ(RA)トレースをキャプチャできます。これにより、指定された条件(この場合はクライアントMACアドレス)と 対話するすべてのプロセスにデバッグレベルのトレースが提供されます。条件付きデバッグを有効にするには、次の手順に進みま す。 ステップ5:有効なデバッグ条件がないことを確認します。

#### <#root>

# clear platform condition all

手順6:監視するワイヤレスクライアントのMACアドレスのデバッグ条件を有効にします。

次のコマンドは、指定された MAC アドレスの 30 分間(1800 秒)のモニターを開始します。必要に応じて、この時間を最大 2085978494 秒まで増やすことができます。

#### <#root>

# debug wireless mac <aaaa.bbbb.cccc> {monitor-time <seconds>}

◆ 注:複数のクライアントを同時にモニタするには、MACアドレスごとにdebug wireless mac<aaaa.bbbb.cccc>コマンドを実行 します。

注:すべてが後で表示できるように内部でバッファされているため、ターミナルセッションでクライアントアクティビティの出力は表示されません。

ステップ7'監視する問題または動作を再現します。

ステップ8:デフォルトまたは設定されたモニタ時間が経過する前に問題が再現した場合は、デバッグを停止します。

#### <#root>

# no debug wireless mac <aaaa.bbbb.cccc>

モニタ時間が経過するか、ワイヤレスのデバッグが停止すると、9800 WLCは次の名前のローカルファイルを生成します。

ra\_trace\_MAC\_aaaabbbbcccc\_HHMMSS.XXX\_timezone\_DayWeek\_Month\_Day\_year.log

ステップ9:MACアドレスアクティビティのファイルを収集します。ra trace .logを外部サーバにコピーするか、出力を画面に直接表示します。

RA トレースファイルの名前を確認します。

#### <#root>

# dir bootflash: | inc ra\_trace

ファイルを外部サーバーにコピーします。

#### <#root>

# copy bootflash: ra\_trace\_MAC\_aaaabbbbcccc\_HHMMSS.XXX\_timezone\_DayWeek\_Month\_Day\_year.log tftp://a.b.c.d/ra-FILENAME.txt

内容を表示します。

#### <#root>

# more bootflash: ra\_trace\_MAC\_aaaabbbbcccc\_HHMMSS.XXX\_timezone\_DayWeek\_Month\_Day\_year.log

ステップ 10:根本原因がまだ明らかでない場合は、デバッグレベルのログのより詳細なビューである内部ログを収集します。す でに収集されて内部で保存されているデバッグログをさらに詳しく調べるだけなので、クライアントを再度デバッグする必要はあ りません。

#### <#root>

# show logging profile wireless internal filter { mac | ip } { <aaaa.bbbb.cccc> | <a.b.c.d> } to-file ra-internal-<FILENAME>.txt

◆ 注:このコマンド出力は、すべてのプロセスのすべてのログレベルのトレースを返し、非常に大量です。これらのトレースの解析をCisco TACに依頼します。

ra-internal-FILENAME.txtを外部サーバにコピーするか、出力を画面に直接表示します。

#### ファイルを外部サーバーにコピーします。

#### <#root>

# copy bootflash:ra-internal-<FILENAME>.txt tftp://a.b.c.d/ra-internal-<FILENAME>.txt

内容を表示します。

<#root>

# more bootflash:ra-internal-<FILENAME>.txt

ステップ 11デバッグ条件を削除します。

#### <#root>

# clear platform condition all

注:トラブルシューティングセッションの後は、必ずデバッグ条件を削除してください。

#### 例

認証結果が予想と異なる場合は、ISEOperations > Live logsのページに移動し、認証結果の詳細を取得することが重要です。

障害の理由(障害がある場合)とISEが受信したすべてのRadius属性が表示されます。

次の例では、許可ルールが一致しなかったため、ISE は認証を拒否しました。これは、認可がSSID名に完全に一致する間、APの MACアドレスに追加されたSSID名として送信されたCalled-station-ID属性が表示されるためです。このルールは、「equal」ではな く「contains」に変更されると修正されます。

| Event          | 5400 Authentication failed                                                                                                    |
|----------------|----------------------------------------------------------------------------------------------------|
| Failure Reason | 15039 Rejected per authorization profile                                                                                                    |
| Resolution     | Authorization Profile with ACCESS_REJECT attribute was selected as a result of<br>the matching authorization rule. Check the appropriate Authorization policy rule-<br>results. |
| Root cause     | Selected Authorization Profile contains ACCESS_REJECT attribute                                                                                                    |
| Username       | E8:36:17:1F:A1:62                                                                                                    |

| 5048 | Queried PIP - Radius.NAS-Port-Type                |
|------|---------------------------------------------------|
| 5048 | Queried PIP - Network Access.UserName             |
| 5048 | Queried PIP - IdentityGroup.Name (2 times)        |
| 5048 | Queried PIP - EndPoints.LogicalProfile            |
| 5048 | Queried PIP - Radius.Called-Station-ID            |
| 5048 | Queried PIP - Network Access.AuthenticationStatus |
| 5016 | Selected Authorization Profile - DenyAccess       |
| 5039 | Rejected per authorization profile                |
| 1003 | Returned RADIUS Access-Reject                     |

### **Other Attributes**

| ConfigVersionId                      | 140                                                                                                    |  |
|--------------------------------------|----------------------------------------------------------------------------------------------------|--|
| Device Port                          | 58209                                                                                                    |  |
| DestinationPort                      | 1812                                                                                                    |  |
| RadiusPacketType                     | AccessRequest                                                                                                    |  |
| Protocol                             | Radius                                                                                                    |  |
| NAS-Port                             | 71111                                                                                                    |  |
| Framed-MTU                           | 1485                                                                                                    |  |
| OriginalUserName                     | e836171fa162                                                                                                    |  |
| NetworkDeviceProfileId               | b0699505-3150-4215-a80e-6753d45bf56c                                                                                                    |  |
| IsThirdPartyDeviceFlow               | false                                                                                                    |  |
| AcsSessionID                         | nicolse26/356963261/1                                                                                                    |  |
| UseCase                              | Host Lookup                                                                                                    |  |
| SelectedAuthenticationIdentityStores | Internal Endpoints                                                                                                    |  |
| IdentityPolicyMatchedRule            | MAB                                                                                                    |  |
| AuthorizationPolicyMatchedRule       | Default                                                                                                    |  |
| EndPointMACAddress                   | E8-36-17-1F-A1-62                                                                                                    |  |
| ISEPolicySetName                     | Default                                                                                                    |  |
| IdentitySelectionMatchedRule         | MAB                                                                                                    |  |
| DTLSSupport                          | Unknown                                                                                                    |  |
| Network Device Profile               | Cisco                                                                                                    |  |
| Location                             | Location#All Locations                                                                                                    |  |
| Device Type                          | Device Type#All Device Types                                                                                                    |  |
| IPSEC                                | IPSEC#Is IPSEC Device#No                                                                                                    |  |
| RADIUS Username                      | E8:36:17:1F:A1:62                                                                                                    |  |
| NAS-Identifier                       | cwa-ssid                                                                                                    |  |
| Device IP Address                    | 10.48.71.120                                                                                                    |  |
| CPMSessionID                         | ID 7847300A000012DFC227BF1                                                                                                    |  |
| Called-Station-ID                    | 00-27-e3-8f-33-a0:cwa-ssid                                                                                                    |  |
| CiscoAVPair                          | service-type=Call Check,<br>audit-session-id=7847300A0000012DFC227BF1,<br>method=mab,<br>client-iif-id=3003124185,<br>vlan-id=1468,<br>cisco-wid=cura-seid |  |

| Q Search M            | enu Items | Troubleshooting                         |                                 |            |
|-----------------------|-----------|-----------------------------------------|---------------------------------|------------|
| Dashboa               | ard       | Conditional Debug Global State: Stopped |                                 |            |
| Monitori     Monitori | ing >     | + Add × Delete Stort Stort              |                                 |            |
| 🔍 Configu             | ration >  | MAC/IP Address                          | Trace file                      |            |
| C Adminis             | tration > | e836.171f.a162     H                    | debugTrace_e836.171f.a162.txt 📥 | ► Generate |
| X Troubles            |           |                                         |                                 |            |

この場合、問題は、ACL名を作成したときに入力ミスをし、ISEから返されたACL名と一致しなかったか、またはWLCがISEから 要求されるようなACLがないと苦情を言ったことにあります。

#### <#root>

2019/09/04 12:00:06.507 {wncd\_x\_R0-0}{1}: [client-auth] [24264]: (ERR): MAC: e836.171f.a162 client authz result: FAILURE 2019/09/04 12:00:06.510

翻訳について

シスコは世界中のユーザにそれぞれの言語でサポート コンテンツを提供するために、機械と人に よる翻訳を組み合わせて、本ドキュメントを翻訳しています。ただし、最高度の機械翻訳であっ ても、専門家による翻訳のような正確性は確保されません。シスコは、これら翻訳の正確性につ いて法的責任を負いません。原典である英語版(リンクからアクセス可能)もあわせて参照する ことを推奨します。